## How to Pay Your Team Fee

Go to <u>WWW.NCCOASTALVOLLEYBALL.COM</u>

Click <u>LOGIN</u> in the menu at the top of the page

Login to your account

CLICK EDIT PROFILE in the menu on the left

Scroll down to TEAM, click the dropdown and pick your player's team

CLICK UPDATE PROFILE at the bottom

CLICK MY ACCOUNT (then Payments if you are on a phone) at the top of the page

Click **<u>SHOP</u>** in the menu on the left

CLICK on the Team Fee that is the correct one for your team - ask your coach, Steve or Ellen if you do not know.

Choices: JUNIOR REGIONAL, REGIONAL, REGIONAL PLUS, MODIFIED NATIONAL, NATIONAL, OR NATIONAL PLUS

Check to make sure this is the correct fee schedule for your team, then Click <u>SIGN UP NOW</u>

If everything looks correct, CLICK PROCEED TO CHECKOUT

Fill out the form - make sure all required fields are completed

## CLICK CONTINUE TO PAYMENT

Fill in your Credit Card information and CLICK PAY \$(Deposit Amount)

You will receive an email confirmation receipt for your deposit payment

ON DECEMBER 1, JANUARY 1, and FEBRUARY 1, the website will automatically charge your credit card for the installment payment amount for your team fee.

If you have any questions, please contact Ellen at 704-877-9003 or administrator@nccoastalvolleyball.com

WELCOME! THANK YOU FOR CHOOSING NC COASTAL VOLLEYBALL CLUB!

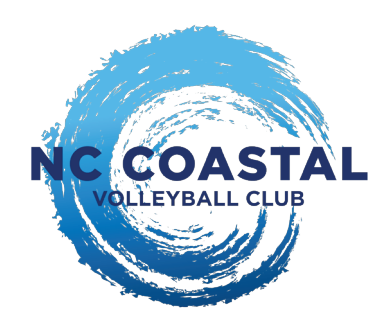